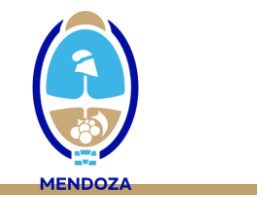

### **NOTIFICACIÓN DEL EVENTO DENGUE EN EL SNVS**

#### **INSTRUCTIVO DE CARGA CLÍNICA – DATOS DE INTERNACIÓN**

- 1. Vea atentamente el video instructivo de carga: <u>https://drive.google.com/file/d/1yu4n9Kkut5uydZMotpcesRvvEbf4JnJY/view?u</u>
- 2. Al momento de reportar la información de los datos de internación, puede ser necesario generar un caso nuevo (que no se encuentra reportado en el SNVS), o abrir un caso notificado previamente para completar la información adicional. En el primer caso, genere el caso como indica el video instructivo. En el segundo caso, debe acceder con el DNI del paciente y abrir el evento correspondiente como se observa en las siguiente imágenes:

| Alta de prestación o se                                                              | ervicio de salud                                                       |                                                  |                                  |                                     |                      | ÷               |
|--------------------------------------------------------------------------------------|------------------------------------------------------------------------|--------------------------------------------------|----------------------------------|-------------------------------------|----------------------|-----------------|
| e este acceso usted puede verificar la e<br>r información consulte la ayuda en línea | xistencia de un ciudadano en el pa<br>a o contacte al soporte técnico. | drón de ciudadanos del SISA, para ello nece      | esita el número de doc           | umento o puede utilizar la búsqueda | avanzada o por lecte | or óptico. Para |
|                                                                                      |                                                                        | 517066 _<br>Búsqueda avanzada   Búsqueda con lec | Ctor óptico   Ciudad             | dano indocumentado                  |                      |                 |
|                                                                                      | Se encontr                                                             | aron los siguientes resultados para los crite    | rios de búsqueda ingr<br>udadano | esados.                             |                      |                 |
| Código del ciudadano                                                                 | Documento                                                              | Apellido y nombre                                | Sexo                             | Fecha de nacimiento                 |                      |                 |
| 5000402913                                                                           | DNI 517066                                                             |                                                  | М                                | 27/02/2009                          | 0                    | R               |
| ≡                                                                                    |                                                                        |                                                  |                                  |                                     |                      |                 |

3. Ingresando en el caso, el sistema le dará acceso a la "Ficha del ciudadano". Al pie de la ficha, coloque CONFIRMAR DATOS

| Provincia de nacimier                                                                       | nto -seleccione-    |
|---------------------------------------------------------------------------------------------|---------------------|
| Localidad de nacimie                                                                        |                     |
|                                                                                             |                     |
| Nacionalid                                                                                  | lad -seleccione-    |
| Se declara pueblo indíge                                                                    | na NO V             |
|                                                                                             | *Valores requeridos |
|                                                                                             | 🗸 Enviar Datos 🗙 C  |
| ► Información de contacto personal                                                          |                     |
| Minormación de contacto personar                                                            |                     |
| ▶Información vital                                                                          |                     |
|                                                                                             |                     |
| Domicilio                                                                                   |                     |
| ▶ Domicilio<br>▶ Cobertura social                                                           |                     |
| ▶Domicilio<br>▶Cobertura social<br>▶Nivel de formación                                      |                     |
| Domicilio Cobertura social Nivel de formación Ocupación y situación laboral                 |                     |
| Domicilio Cobertura social Nivel de formación Ocupación y situación laboral Nucleo Familiar |                     |

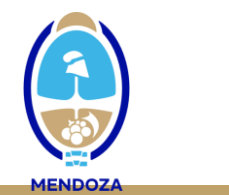

4. Aparecerá la siguiente leyenda, que le indica que el paciente ya tiene un evento generado. Coloque ACEPTAR

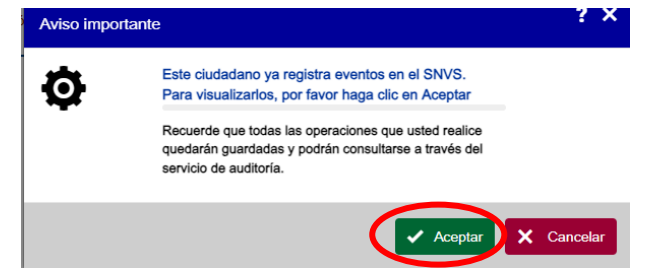

5. Acceda al caso identificando el evento correspondiente en donde cargará la información adicional: grupo de evento "SFAI" – Evento "Dengue"

| Seison Integrado<br>de terformación<br>Sanitaria Argentino                                                                                                    | Bervenido<br>María La Bolo<br>Mércoles 27 de Marzo de 2024                                                                                                    |  |  |  |  |  |
|----------------------------------------------------------------------------------------------------|----------------------------------------------------------------------------------------------------|--|--|--|--|--|
| INICIO SISA REGISTROS REPORTES DOCUMENTACIÓN SOPORTE PADRÓN SISA                                                                                                    | MI MENÚ SALIR                                                                                                    |  |  |  |  |  |
| Inicio > María Lia Bosio > Notificaciones nominales (SNVS 2.0)                                                                                                    |                                                                                                    |  |  |  |  |  |
| Notificaciones nominales (SNVS 2.0)                                                                                                    | Notificaciones nominales (SNVS 2.0)                                                                                                    |  |  |  |  |  |
| Estimado usuario, usted está visualizando todos los eventos notificados en SNVS para el DNI especificado. Para volver a su lista de el                                                                                                    | ventos, presione Volver a mi lista.                                                                                                    |  |  |  |  |  |
| + Agregar 🖌 E Volver a mi lista                                                                                                    | + Buscar por vista inicial- v P Buscar<br>Criterios figas                                                                                                    |  |  |  |  |  |
| Id de a Nro. Grupo Clasificación Clasificación Fecha Sexo Fecha de Fecha de | e Fecha de Provincia Localidad Establecimiento Establecimiento Validación Estilocida                                                                             |  |  |  |  |  |
| caso automatica apertura legal nacimiento consulta                                                                                                    | papel de carga de carga de muestra de caso railectuo                                                                                                    |  |  |  |  |  |
| Algoritmo     Socumento eservici caso     automatica Algoritmo     apenura legali nacimiento consulta     Algoritmo     DNI     Febril     Aqudo     Dengue Calo     Insepecífico     Insepecífico     Insepe      | papel de carga de residencia de carga de muestra de caso lancos<br>HOSPITAL HOSPITAL<br>427/03/2024 Mendoza RIVADAVIA CARLOS F. CARLOS F.<br>SAPORITI- SAPORITI- |  |  |  |  |  |

- Los pasos que se detallan a continuación lo orientarán para la carga en el SNVS de los datos de internación (solapa clínica), que deben ser completados en todos los casos de dengue que requieren internación:
  - a. SOLAPA CLÍNICA: Completar todos los datos de la primera consulta

|                                                                                  | Evento SNVS                                             | Clínica               | Laboratorio         | Epidemiología               | Documentos        |   |
|----------------------------------------------------------------------------------|---------------------------------------------------------|-----------------------|---------------------|-----------------------------|-------------------|---|
| Clínica<br>SNVS 2.0 Información de reg<br>Información del ca<br>Primera consulta | istro y modificación<br>aso<br>nal completa para accede | r a todas las seccior | ies de esta solapa  |                             |                   |   |
|                                                                                  |                                                         | Establecimiento       | HOSPITAL RAMO       | ON CARRILLO(EL RES          | SGUARDO, Mendoza) |   |
|                                                                                  |                                                         | 🔊 Profesiona          | Comience a esc      | ribir, el buscador autocomp | letará            | 0 |
|                                                                                  |                                                         | Fecha consulta        | 17-03-2024          |                             |                   |   |
|                                                                                  |                                                         | Sintomático           | SíFecha de inicio d | e síntomas: 15-03-2024      |                   |   |
|                                                                                  |                                                         | Embarazada            | No                  |                             |                   |   |
|                                                                                  |                                                         | Internado             | No                  |                             |                   |   |
| ▼Signos, sínto<br>+ Agrega                                                       | mas y otros datos clíni<br>ar                           | icos                  |                     |                             |                   |   |

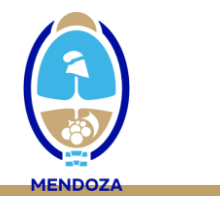

# RECUERDE EN CADA PASO ENVIAR DATOS

b. Complete los signos y síntomas

| <ul> <li>Signos, síntomas y otros datos clínicos</li> <li>+ Agregar</li> </ul> | Internado No                |            |   |   |
|--------------------------------------------------------------------------------|-----------------------------|------------|---|---|
| Signo/síntoma                                                                  | Fecha de síntoma/signo      | Habilitado |   |   |
| Fiebre (mayor o igual a 38°)                                                   | 15/03/2024                  | SI         | 6 | 8 |
| Cefalea                                                                        | 15/03/2024                  | SI         | 0 | 8 |
| Artralgia                                                                      | 15/03/2024                  | SI         | Ð | 8 |
| Dolor abdominal                                                                | 15/03/2024                  | SI         | 0 | 8 |
| Dolor retroocular                                                              | 15/03/2024                  | SI         | 0 | 8 |
| Mialgias                                                                       | 15/03/2024                  | SI         | 6 | 8 |
| Náuseas/vómitos                                                                | 15/03/2024                  | SI         | 6 | 8 |
| ≡                                                                              | Ingresar para ver más datos |            |   |   |

### RECUERDE EN CADA PASO ENVIAR DATOS

c. Consigne las comorbilidades (sino tiene, coloque "sin comorbilidades")

| Comorbilidades                                                                    |                                                                                                    |                                                         |
|-----------------------------------------------------------------------------------|----------------------------------------------------------------------------------------------------|---------------------------------------------------------|
| * Comorbilida                                                                     | -seleccione-                                                                                                    |                                                         |
| ► Diagnóstico referido/Constatado<br>► Tratamiento<br>► Otros eventos sospechados | -seleccione-<br>Enfermedad metabólica<br>Obesidad (IMC 30-39,9)<br>Infección por VIH/SIDA<br>Enfermedad cardíaca<br>Inmunocomprometido No VIH<br>Enfermedad respiratoria crónica<br>Hemoglobinopatía<br>Enfermedad oncohematológica<br>Diabetes<br>Alcoholismo<br>Enfermedad endocrinológica | Enviar Datos X Cancelar Mo hay resultados para mostrar. |
| ► Condición al alta o egreso<br>"Val                                              | Sin comorbilidades<br>Enfermedad oncológica<br>Insuficiencia renal crónica<br>Enfermedad reumatológica<br>Enfermedad neurológica crónica                                                                                                    | Enviar Datos     Cancelar                               |
|                                                                                   | Abuso de drogas                                                                                                    |                                                         |

RECUERDE EN CADA PASO ENVIAR DATOS

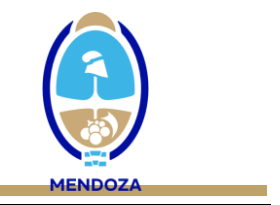

d. Coloque en diagnóstico referido/constatado si se trata de una caso de "dengue CON o SIN signos de alarma o dengue grave"

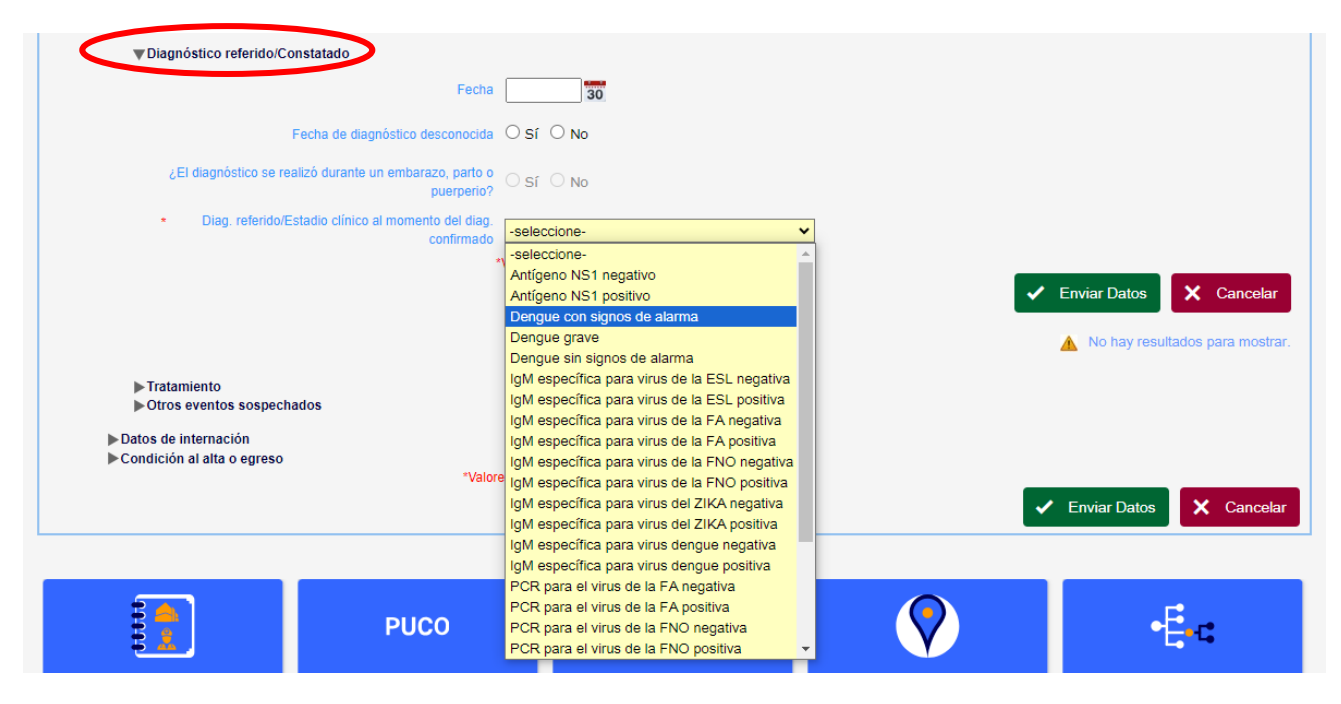

#### RECUERDE EN CADA PASO ENVIAR DATOS

e. Abra y complete los datos de internación (establecimiento/ fecha):

| Dolor abdominal                                                                                                    |                     | 15/03/2024                                      | 5 | 51                               | 0          |
|----------------------------------------------------------------------------------------------------|---------------------|-------------------------------------------------|---|----------------------------------|------------|
| Dolor retroocular                                                                                                    |                     | 15/03/2024                                      | 5 | 51 🧲                             | > 😣        |
| Mialgias                                                                                                    |                     | 15/03/2024                                      | 5 | 5I 🧲                             | ) 😢        |
| Náuseas/vómitos                                                                                                    |                     | 15/03/2024                                      | 5 | 5I 🧧                             | ) 🕄        |
| <ul> <li>Comorbilidades</li> <li>Diagnóstico referido/Constatad</li> <li>Tratamiento</li> <li>Otros exentos sospechados</li> <li>Datos de internación</li> <li>Constitúenta ellar o egreso</li> </ul> | 0                   | Valores requeridos                              |   | ✓ Enviar Datos                   | X Cancelar |
| ▼Datos de internación                                                                                                    |                     |                                                 |   |                                  |            |
|                                                                                                    | Establecimiento     | Comience a escribir, el buscador autocompletará | 0 |                                  |            |
|                                                                                                    |                     |                                                 |   |                                  |            |
|                                                                                                    | Protesional         | Comience a escribir, el buscador autocompletara | 0 |                                  |            |
|                                                                                                    | Fecha internación   | 30                                              |   |                                  |            |
|                                                                                                    | Cuidados intensivos | ○ Sí ○ No                                       |   |                                  |            |
| Condición al alta o egreso                                                                                                    |                     |                                                 |   |                                  |            |
|                                                                                                    | ~\                  | valores requeridos                              |   | <ul> <li>Enviar Datos</li> </ul> | X Cancelar |

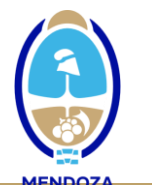

| <ul> <li>▶ Comorbilidades</li> <li>▶ Diagnóstico referido/Constatado</li> <li>▶ Tratamiento</li> <li>▶ Otros eventos sospechados</li> <li>♥ Datos de internación</li> </ul> |                                                             |                         |
|----------------------------------------------------------------------------------------------------|-------------------------------------------------------------|-------------------------|
| Estable                                                                                                    | cimiento HOSPITAL RAMON CARRILLO(EL RESGUARDO, Mendoza)     |                         |
| Pro                                                                                                    | ofesional 🔍 Comience a escribir, el buscador autocompletará | 9                       |
| Fecha inte                                                                                                    | ernación 25-03-2024                                         |                         |
| Cuidados ini                                                                                                    | tensivos NO                                                 |                         |
| ► Condición al alta o egreso                                                                                                    | "Valores requeridos                                         | Enviar Datos X Cancelar |

## RECUERDE EN CADA PASO ENVIAR DATOS

f. En caso de que el paciente pase o ingrese a cuidados intensivos (UCI), la opción de cuidados intensivos será SI y el sistema lo habilitará para cargar la fecha de ingreso a UCI.

| ▼Datos de internación                    |                                                 |
|------------------------------------------|-------------------------------------------------|
| Establecimiento                          | CLINICA DE CUYO(2A. SECCION, Mendoza)           |
| Profesional                              | Comience a escribir, el buscador autocompletará |
| Fecha internación                        | 25-03-2024                                      |
| Cuidados intensivos                      | SI                                              |
| * Fecha de ingreso a cuidados intensivos | 25-03-2024                                      |
| Asistencia respiratoria mecánica         | SI                                              |
| Fecha alta de Cuidado Intensivo          | 30                                              |
| Condición al alta o egreso               | faloras remueridos                              |
|                                          | Enviar Datos     Cancelar                       |

#### RECUERDE EN CADA PASO ENVIAR DATOS

g. Deberá completar los datos de la condición de alta o egreso, especialmente en caso de FALLECIMIENTO (Consignar fallecido SI y fecha de fallecimiento).

| Cuidados intensivos | ∪ Sí ∪ No                                           |                        |
|---------------------|-----------------------------------------------------|------------------------|
| © * Establecimiento | Comience a escribir, el buscador autocompletará     |                        |
| Profesional         | Comience a escribir, el buscador autocompletará     |                        |
| Curado/Mejorado     | ○ No declarado ○ Sí ○ No Fecha alta médica          |                        |
| * Fallecido         | O No declarado O Sí O No Fecha Fallecimiento        |                        |
| * Crónico           | $\bigcirc$ No declarado $\bigcirc$ Sí $\bigcirc$ No |                        |
| Observaciones       |                                                     |                        |
| *1                  | Valores requeridos                                  |                        |
|                     |                                                     | nviar Datos X Cancelar |

RECUERDE EN CADA PASO ENVIAR DATOS